## **OTA Exhibitor Portal**

To add booth personnel, click the Exhibitor Portal

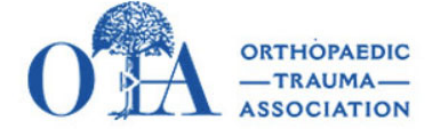

| Update Customer/Member Information | Upcoming Events Registration     |
|------------------------------------|----------------------------------|
| Update Username/Password           | Donations                        |
| Payments and Receipts              | Fellowship Information           |
| OTA Research Grant Applications    | Exhibitor Portal                 |
| Company Profile                    | Job Posting                      |
| Find a Surgeon                     | Membership Application           |
| IOTA Membership                    | OTA Online and JOT Online Access |
| 🖾 Log Off                          |                                  |

## Click the "Edit Booth Personnel" icon.

Please enter first, last name and email address for each booth personnel. You will be able to add additional booth personnel for a fee if you exhaust all free badges.

## (2 comp badges per 10x10 booth)

| Description                      | Expo Date  | Location                            | Action            |
|----------------------------------|------------|-------------------------------------|-------------------|
| 2021 Annual Meeting Exhibit Hall | 10/20/2021 | Fort Worth, Texas in Fort Worth, TX | 🕜 Q <mark></mark> |

## To pay invoices online select Pay Invoice (\$) Icon

| Description                      | Expo Date  | Location                            | Action                |
|----------------------------------|------------|-------------------------------------|-----------------------|
| 2021 Annual Meeting Exhibit Hall | 10/20/2021 | Fort Worth, Texas in Fort Worth, TX | 🕑 <mark>\$</mark> Q 醬 |